# คู่มือการลงโปรแกรม Cutstudio

## 1. การโหลดโปรแกรม Cutstudio

เข้าเว็บไซต์ <u>https://app.cutstudio.co.th</u> ในหน้านี้จะมีปุ่มดาวโหลดโปรแกรมด้านล่าง

| CUT STUDIO                                 |  |
|--------------------------------------------|--|
| Email                                      |  |
| kittichat@hotmail.com                      |  |
| Password                                   |  |
| ······································     |  |
| Forgot your password?                      |  |
| SIGN IN                                    |  |
| Download Cut Studio<br>Support for Windows |  |
|                                            |  |

\* OS ที่ใช้สำหรับติดตั้งต้องเป็น MS Window 10 (64 bit)ขึ้นไป

รอจนกระทั้งโหลดเสร็จเรียบร้อย แล้วให้คลิกเปิดติดตั้งโปรแกรม

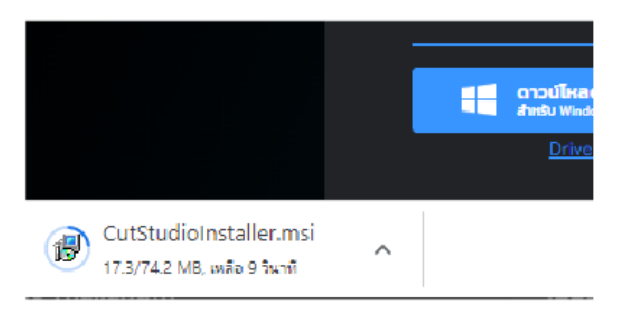

## 2. การติดตั้งโปรแกรม

เมื่อรันโปรแกรม CutstudioInstaller.msi ขึ้นมาแล้วทาง OS Window จะแจ้งพบ โปรแกรมที่ไม่ทราบปลายทางขึ้น (ตามรูป)

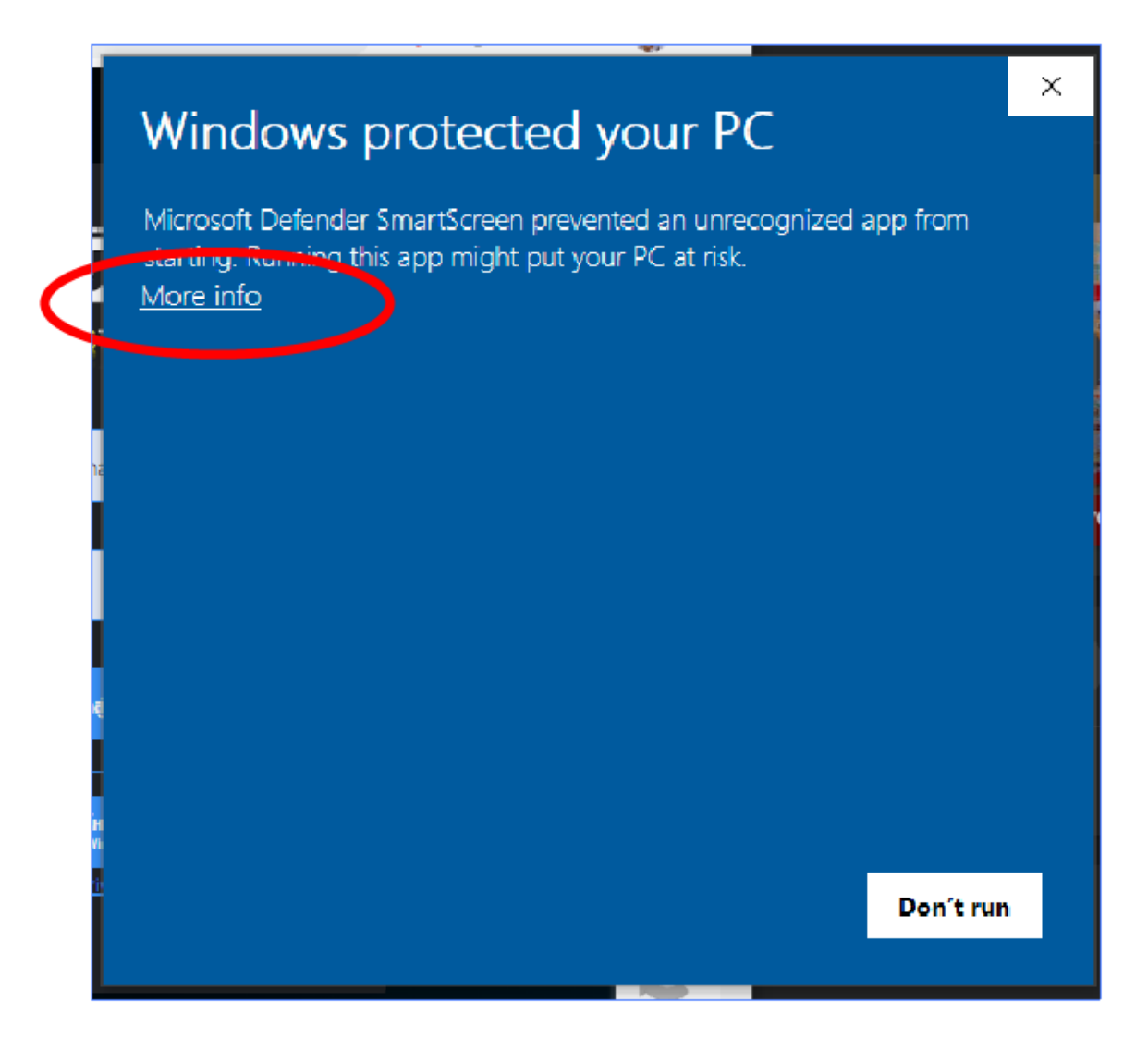

ให้กด ที่ Moer info เพื่อยืนยันการติดตั้ง โปรแกรม Custudio ให้กด Next จนติดตั้ง เสร็จ บนหน้า Desktop จะมี Icon Cutstudio สำหรับเข้าโปรแกรม

 การติดตั้ง Driver Mimaki การติดตั้ง Driver mimaki Version 5.7 สามารถโหลดได้ที่นี้

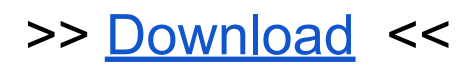

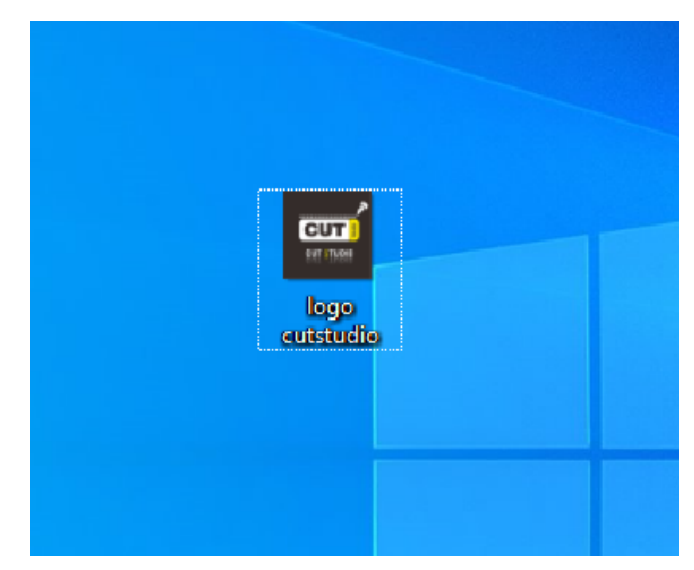

เมื่อโหลดมาเสร็จแล้ว ให้ทำการติดตั้ง Driver ได้เลย (ระหว่างติดตั้ง ให้ถอดสาย USB เครื่องตัดก่อน)

เมื่อเปิด โปรแกรมติดตั้งที่โหลดมาจะเข้าสู่ หน้าเลือกภาษาให้กด Ok

3.1 เข้าสู่หน้าจอติดตั้งให้กด Next แล้วยืนยันข้อตกลง (Accept terms the License Agreement) แล้วกด Nect ต่อ

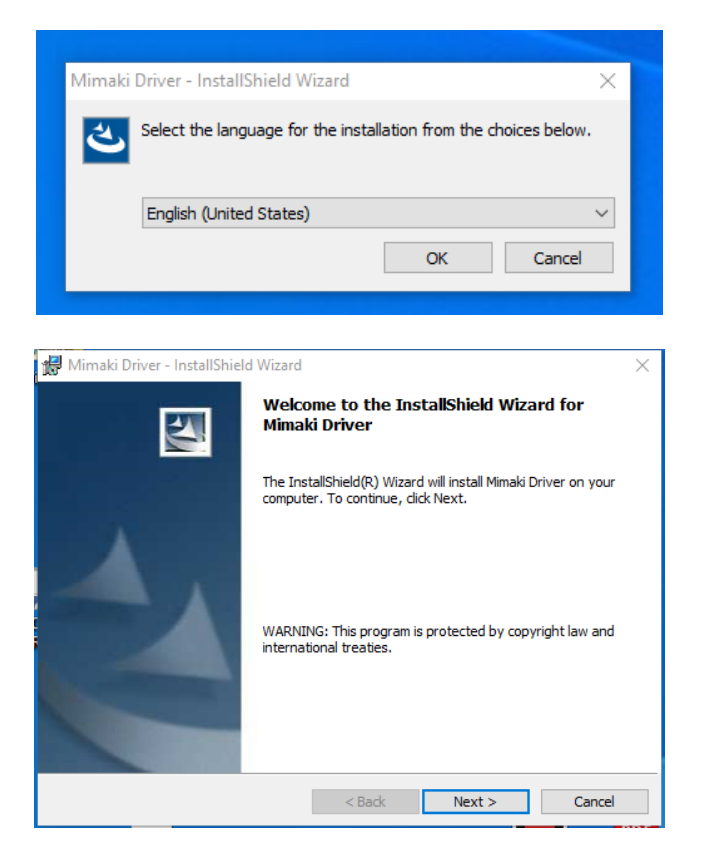

3.2 ก็จะเข้ามาสู่การ ติดตั้งโปรแกรม ให้กด Install รอจนเสร็จทั้งหมดแล้วจะขึ้น หน้า Completed กด Finish เป็นการจบการติดตั้ง Driver เครื่องตัด Mimaki

| Mimaki Driver - InstallShield Wizard × License Agreement Please read the following license agreement carefully.                                                                                                    | Mimaki Driver - InstallShield Wizard X<br>Ready to Install the Program<br>The wizard is ready to begin installation.                                           |
|----------------------------------------------------------------------------------------------------|----------------------------------------------------------------------------------------------------|
| SOFTWARE LICENSE AGREEMENT         Please read this Software License Agreement before installing the Software.         By installing the Software, you agree to be bound by the terms of this agreement.         If you do not agree to the terms of this agreement, you should not install or use this Software, and the Software and any Copy thereof in the temporary memory or hard disk should be deleted promptly from the user's computer.         Article 1 Definition of Terms         1."Software" shall mean the computer program that is supplied with this Agreement.         2."Related Material" shall mean the manual and any other Software-related documents         I I accept the terms in the license agreement | Click Install to begin the installation.<br>If you want to review or change any of your installation settings, click Back. Click Cancel to<br>exit the wizard. |
| InstallShield < Back Next > Cancel                                                                                                    | InstallShield < Back Install Cancel                                                                                                    |

# 4. การติดตั้ง เครื่อง Print Mimaki

เนื่องจาก Software สั่งเครื่องตัดในรูปแบบการ Print ทางผู้ใช้ต้องทำการ Download Driver Printer Mimaki ให้ตรงรุ่นกับเครื่องที่ใช้

เครื่อง Mimaki CG-60SR-III (หน้า 1.3 เมตร ใช้ตัวเดียวกัน)

>> <u>Download</u> <<

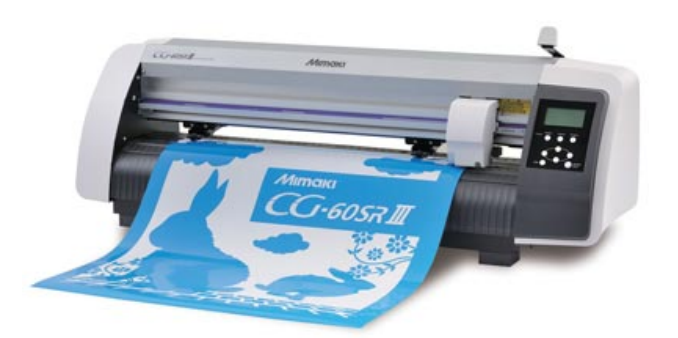

เครื่อง Mimaki CG-60AR

>> <u>Download</u> <<

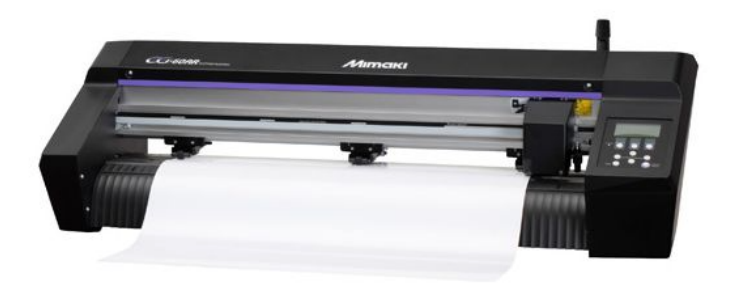

เครื่องตัด Mimaki CG-160 FX

>> <u>Download</u> <<

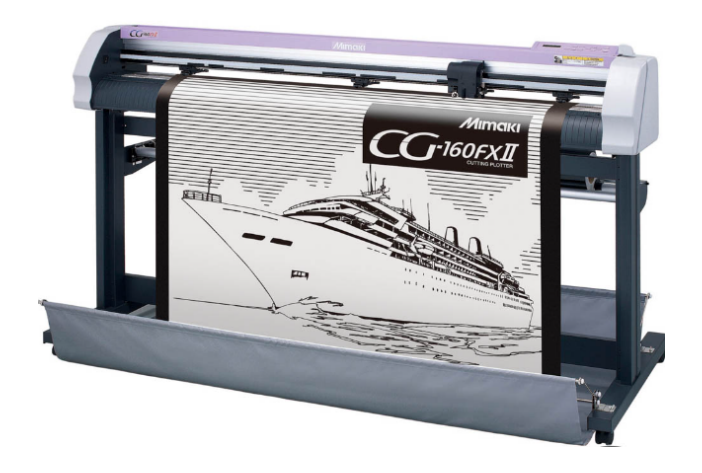

# การติดตั้ง Driver Printer เครื่องตัด Mimaki รุ่น CG 60 SR III

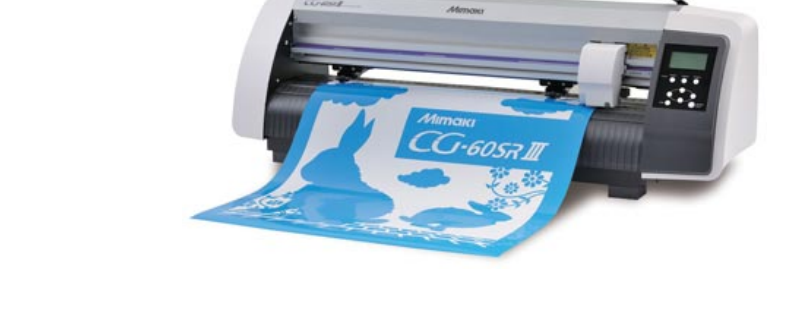

- เปิดโปรแกรม Driver Priter ที่ดาวน์โหลดจาก Link จากหน้าที่แล้ว จะมีหน้าต่าง Zipfile ให้กด Unzip จะ ได้ Folder : SetupCGSR3-160E มา
- เปิด Folder เข้ามาจะเจอ ตัว Setup ให้กด Run ตัว Setup แล้วกด Next
- กด เลือก I accapt the term of License agreement แล้ว กด Next
- 4. เลือก Printer และ PortMonitor แล้วกด Next

| License Agreement Please read the following license agreement carefully.                                                                                                    | Select Features<br>Select the features setup will install.                                                 | 24                                               |
|----------------------------------------------------------------------------------------------------|----------------------------------------------------------------------------------------------------|--------------------------------------------------|
|                                                                                                    | Select the features you want to install, and deselect the fea                                              | tures you do not want to install.<br>Description |
| Please read this Software License Agreement before installing the Software.<br>By installing the Software, you agree to be bound by the terms of this agreement. If you do not agree to the terms of this agreement, you should not install or use this Software, and the Software and any Copy thereof in the temporary memory or hard disk should be deleted promptly from the user's computer. | PortMonitor                                                                                                | The printer is installed.                        |
| I accept the terms of the license agreement     Print     I do not accept the terms of the license agreement estallShield                                                                                                    | 3.37 MB of space required on the C drive<br>42707.51 MB of space available on the C drive<br>InstallShield |                                                  |

- 5. กด Install รอติดตั้งเสร็จแล้ว กด Restart เครื่อง คอมพิวเตอร์ ก็เป็นอันเสร็จสิ้นการติดตั้ง Driver Printer Mimaki
- 6. เมื่อติดตั้ง Driver เสร็จเรียบร้อยแล้ว ให้เสียบสาย USB เครื่องตัด
- 7. กดที่ Menu Window และเข้า Setting
- 8. กดหมวด Devices

SetupCGSR3\_160 E

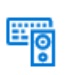

Devices Bluetooth, printers, mouse

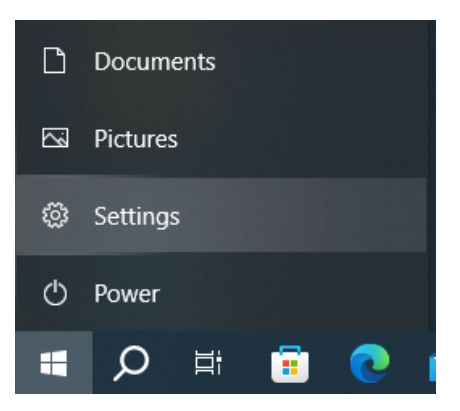

## 9. ด้านซ้ายมือกดเข้าไปยังส่วนของ Printer & Scaner แล้วด้านขวามือเลือกเครื่องตัด Mimaki GC-SRIII Series (ตามรูป)

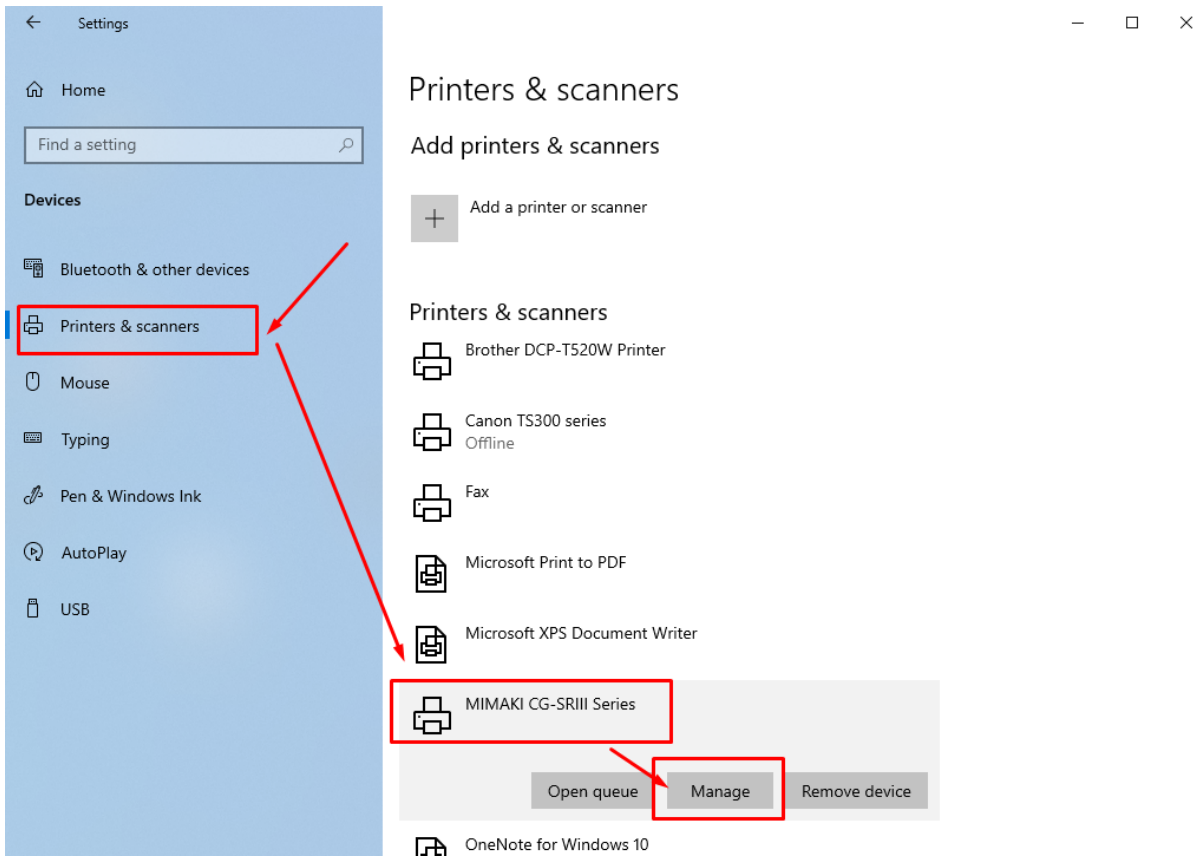

 เลือกในส่วนของ Printer Properties จะมีหน้าต่าง Properties ของ Mimaki แสดงขึ้นมาให้เลือก Tab Ports จากนั้น เลื่อนลงมาดูด้านล่างให้ค้นหารุ่นของเครื่องตัด แล้วให้เช็คถูกให้ตรงรุ่นโดยสังเกตุจากรหัสเครื่อง (เช็คบนตัวเครื่องตัดจะมีรหัสเครื่อง อยู่) และ Description จะเป็นส่วนของ USB Port

|                                          | HIMAKI CG-60SR Properties X                     |                                  |                     |  |  |  |
|------------------------------------------|-------------------------------------------------|----------------------------------|---------------------|--|--|--|
| 命 MIMAKI CG-SRIII Series                 | General Sharing Ports Adv                       | vanced Color Management          | Security MIMAKI     |  |  |  |
| Manage your device                       | MIMAK/CG-60SF                                   | R                                |                     |  |  |  |
| Printer status: Idle<br>Open print queue | Print to the following port(s)<br>checked port. | ). Documents will print to       | the first free      |  |  |  |
|                                          | Port                                            | Description                      | Printer ^           |  |  |  |
| Print a test page                        | □ WSD-d51f079b-ff40-4                           | WSD Port<br>Standard TCP/IP Port | Canon TS300 series  |  |  |  |
| Run the troubleshooter                   | CG-FX-00                                        | MIMAKI USB Port2                 | MIMAKI CG-FXII Se   |  |  |  |
|                                          | CG-SR3 P304E138                                 | MIMAKI USB2.0 Port2              | MIMAKI CG-60SR      |  |  |  |
| Printer properties                       | G-AR DB21K692                                   | MIMAKI USB2.0 Port2              | MIMAKI CG-AR Ser    |  |  |  |
|                                          |                                                 | MIMAKI USB Port CG               | MIMAKI CG-FXII Se 🧹 |  |  |  |
| Printing preferences                     | <                                               |                                  | >                   |  |  |  |
| Hardware properties                      | Add Port                                        | Delete Port                      | Configure Port      |  |  |  |
|                                          | Enable bidirectional sup                        | ort                              |                     |  |  |  |
| Get help                                 | Enable printer pooling                          | $\searrow$                       |                     |  |  |  |
|                                          |                                                 |                                  |                     |  |  |  |
|                                          |                                                 | ОК                               | Cancel Apply        |  |  |  |

# 11. กด Ok เป็นการ เสร็จสิ้นการ ตั้งเครื่องตัด

12. กดในส่วนของ Printing Preforent จะมีหน้าต่างขึ้นมาดังรูป ด้านขวา จะมีการปรับ Paper size ให้เลือก User Size1 แล้วกดที่ Custom page…

| Form setting Output setting                            | Etc                                             |                              | Custom page |                                                   | ×                                        |
|--------------------------------------------------------|-------------------------------------------------|------------------------------|-------------|---------------------------------------------------|------------------------------------------|
| Form setting Output setting                            | Etc<br>Form setting<br>Orientation<br>Rotate(R) | Portrait(P)     Landscape(L) | Custom page | Length<br>8: 50 - 15000<br>1: 15000 ÷<br>2: 297 ÷ | ×<br>Width<br>50 · 600<br>€00 ÷<br>210 ÷ |
| Width: 600<br>Length: 15000<br>Scale: 100<br>Rotate: 0 | Paper size(I)                                   | UserSize1                    | ↓ UserSizei | ): 297 🔅                                          | 210 ÷<br>210 ÷<br>Measure:mm             |
| RegisterMark: OFF<br>Command: MGL-IIc                  | Scaling(S)                                      | 100 * %                      |             | <u></u> ОК                                        | Cancel                                   |

13. ให้ตั้งค่า หน้าฟิล์มสูงสุดของเครื่องตัดตามรูป กด Ok เป็นอันเสร็จสิ้น สามารถเข้า Cutstudio เพื่อทำการเลือกไฟล์ตัดได้

# การติดตั้ง Driver Printer เครื่องตัด Mimaki รุ่น CG 60 AR

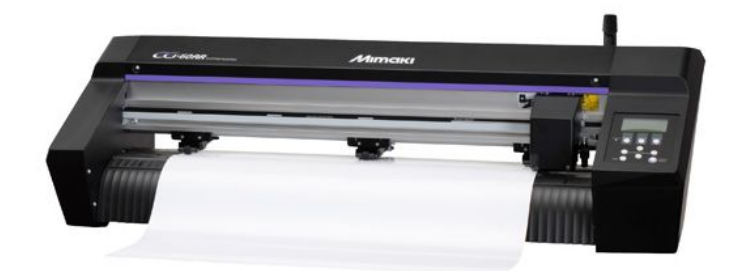

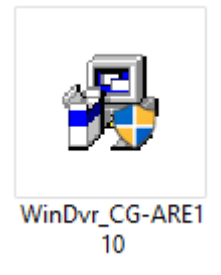

 เปิดโปรแกรม Driver Priter ที่ดาวน์โหลดจาก Link จาก หน้าที่แล้ว จากนั้น ทางโปรแกรมจะแจ้งว่า ตัวติดตั้ง จะสร้างชุดติด ดั้งบนหน้าจอ Desktop ให้กด Yes แล้วจะมีหน้าต่างโปรแกรมติดตั้ง ของรุ่น CG-AR ปรากฏขึ้นมา

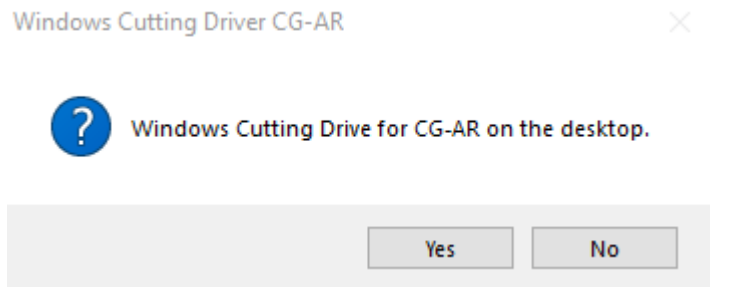

2. ให้กดติดตั้ง ปุ่ม Windows Plotter Driver for CG-AR Setup (64bit)

| 🗃 Mimaki Windows Plotter Driver for CG-AR        | _ |    | $\times$ |
|--------------------------------------------------|---|----|----------|
| Aimai                                            |   | ТМ |          |
| Windows Plotter Driver for CG-AR<br>Setup(32bit) |   |    |          |
| Windows Plotter Driver for CG-AR<br>Setup(64bit) |   |    |          |
| ReadMeFirst                                      |   |    |          |
| Open download folder                             |   |    |          |
|                                                  |   | Qu | uit      |

3. ทำการ Add Printer โดยการเลือก ที่ Add a local printer or network printer with manual settings แล้วทำการกด Next

| 1  |                                                                                             | $\times$ |
|----|---------------------------------------------------------------------------------------------|----------|
| ~  | 🖶 Add Printer                                                                               |          |
|    | Find a printer by other options                                                             |          |
|    | ○ My printer is a little older. Help me find it.                                            |          |
|    | ○ Select a shared printer by name                                                           |          |
|    | Browse                                                                                      |          |
|    | Example: \\computername\printername or<br>http://computername/printers/printername/.printer |          |
|    | ○ Add a printer using an IP address or hostname                                             |          |
| Ι. | ○ Add a Bluetooth, wireless or network discoverable printer                                 |          |
|    | Add a local printer or network printer with manual settings                                 |          |
|    |                                                                                             |          |
|    | Next Cancel                                                                                 |          |

- 4. กดเลือกที่ Use an existing port: เป็นตัวแรก LTP1… แล้วกด Next
- 5. ในส่วนของ Install the printer driver กด Next ต่อได้เลย

| ÷ | Add Printer                                                                                                    | ÷ | 🖶 Add Printer                                                                                                    | × |
|---|----------------------------------------------------------------------------------------------------|---|----------------------------------------------------------------------------------------------------|---|
|   | Choose a printer port<br>A printer port is a type of connection that allows your computer to exchange information with a printer. |   | Install the printer driver Choose your printer from the list. Click Windows Update to see more models. To install the driver from an installation CD, click Have Disk. |   |
|   | Use an existing port: UPTI: (Printer Port) Create a new port: Type of port: Local Port                                            |   | Printers                                                                                                    |   |
|   | Next Cancel                                                                                                    |   | This driver has an Authenticode(tm) signature. Windows Update Have Disk Have Disk Tell me why driver signing is important Next Cancel                                  |   |

 การตั้งชื่อเครื่อง Printer Mimaki และการ Share Printer ให้ Next ข้ามได้เลย

| rinter ให้ Next                                                               | ← 🖶 Add Printer                                                   |                                       |           | ×  |
|-------------------------------------------------------------------------------|-------------------------------------------------------------------|---------------------------------------|-----------|----|
|                                                                               | Type a printer r                                                  | name                                  |           | İ  |
|                                                                               | Printer name:                                                     | MIMAKI CG-AR Series                   |           | ]  |
|                                                                               | This printer will be i                                            | nstalled with the MIMAKI CG-AR Series | driver.   |    |
|                                                                               |                                                                   |                                       | ×         |    |
| 🔶   🖶 Add Printer                                                             |                                                                   |                                       |           |    |
| Printer Sharing                                                               |                                                                   |                                       |           |    |
| If you want to share this printer, you<br>a new one. The share name will be v | u must provide a share name. Y<br>risible to other network users. | /ou can use the suggested name or ty  | /pe       |    |
| Do not share this printer                                                     |                                                                   |                                       | Next Canc | el |
| O Share this printer so that others o                                         | on your network can find and u                                    | ise it                                |           |    |
| Share name: MI                                                                | MAKI CG-AR Series                                                 |                                       |           |    |
| Location:                                                                     |                                                                   |                                       |           |    |
| Comment:                                                                      |                                                                   |                                       |           |    |
|                                                                               |                                                                   |                                       |           |    |
|                                                                               |                                                                   | Next Cance                            | el        |    |

7. ขั้นตอนสุดท้าย ไม่ต้องกด Print test page ให้กด Finish การติดตั้ง Mimaki Printer ก็เสร็จสมบูรณ์

|   | X                                                                                                    |
|---|----------------------------------------------------------------------------------------------------|
| < | 🖶 Add Printer                                                                                                |
|   |                                                                                                    |
|   |                                                                                                    |
|   | You've successfully added MIMAKI CG-AR Series                                                                |
|   |                                                                                                    |
|   |                                                                                                    |
|   | To check if your printer is working properly, or to see troubleshooting information for the printer, print a |
|   | test page.                                                                                                   |
|   | Print a rest page                                                                                            |
|   |                                                                                                    |
|   |                                                                                                    |
|   |                                                                                                    |
|   |                                                                                                    |
|   |                                                                                                    |
|   |                                                                                                    |
|   |                                                                                                    |
|   |                                                                                                    |
|   |                                                                                                    |
|   |                                                                                                    |
|   |                                                                                                    |
|   | Finish Cancel                                                                                                |

#### 8. กดปุ่ม Menu Window แล้วเลือก Setting

#### 9. เลือกหมวดของ Device

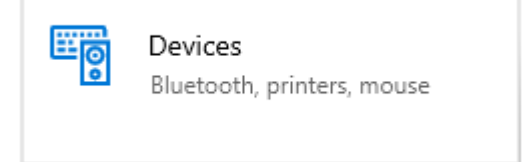

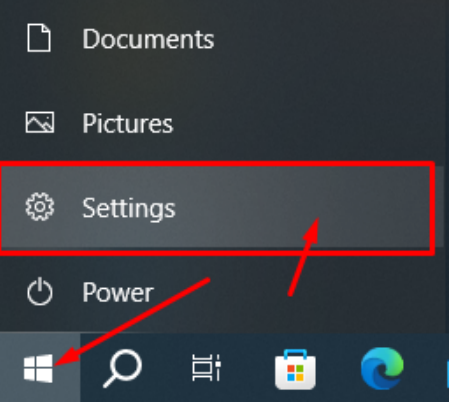

10 ซ้ายมือเลือกในส่วนของ Printer & Scanners จากนั้นเลือกในส่วนของ MIMAKI CG-AR Series แล้วกด ที่ Manage

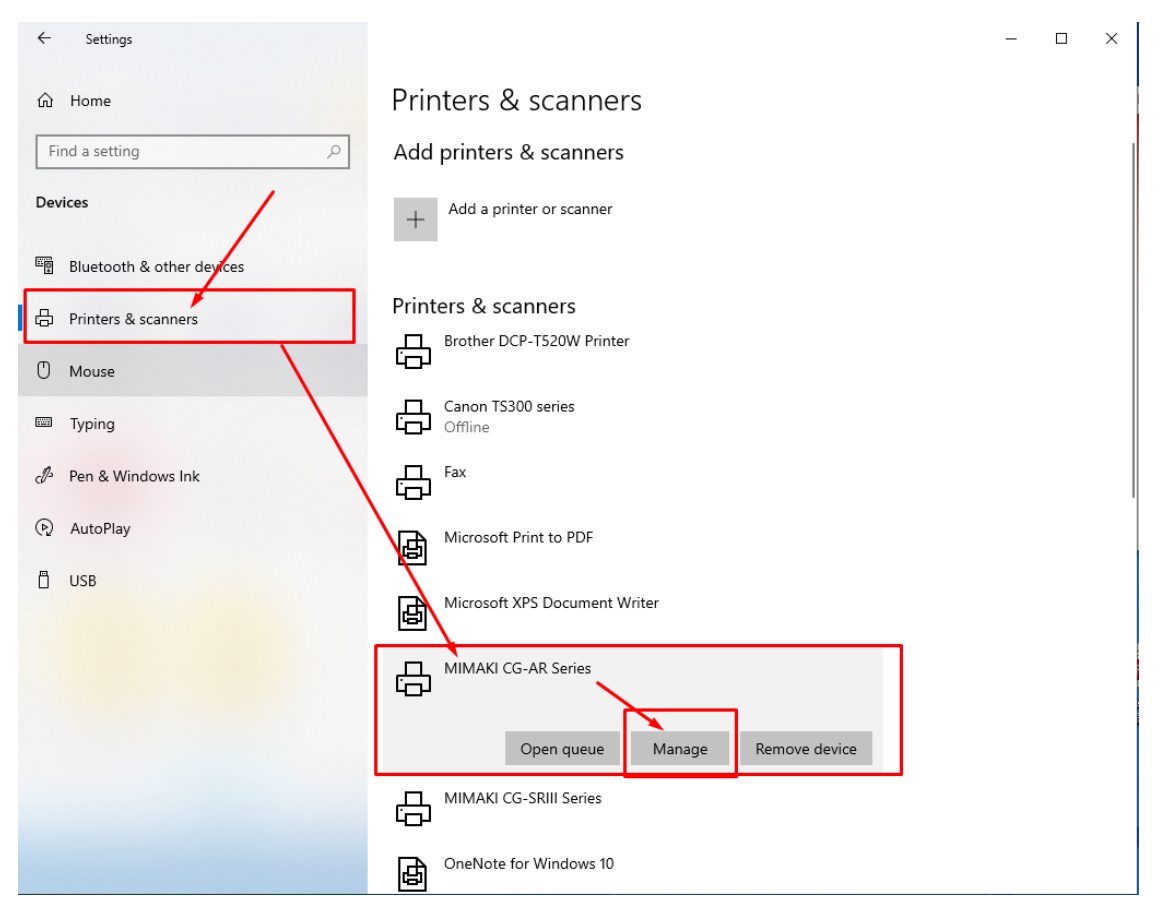

# เลือกในส่วนของ Printer Properties จะมีหน้าต่าง Properties ของ Mimaki แสดงขึ้นมา

#### 

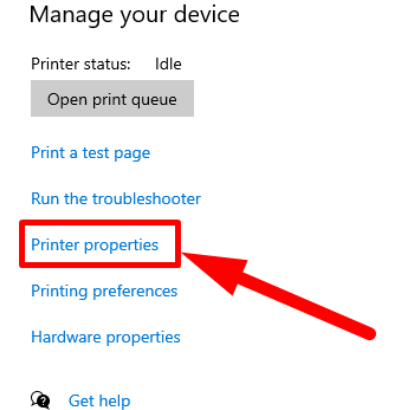

 ให้เลือก Tab Ports จากนั้น เลื่อนลงมาดูด้านล่างให้ค้นหารุ่นของ เครื่องดัด แล้วให้เข็คถูกให้ตรงรุ่น โดยสังเกตุจากรหัสเครื่อง (เช็คบนตัว เครื่องดัดจะมีรหัสเครื่องอยู่) และ Description จะเป็นส่วนของ USB Port

13. กด Ok เป็นการ เสร็จสิ้นการ ตั้ง เครื่องตัด

| 🖶 MIMAKI CG-AR Series P                     | roperties  |                       |              |              | ×  |  |  |  |  |
|---------------------------------------------|------------|-----------------------|--------------|--------------|----|--|--|--|--|
| General Sharing Ports                       | Advanced   | Color Management      | Security     | MIMAKI       |    |  |  |  |  |
| S MIMAKICG-AR Series                        |            |                       |              |              |    |  |  |  |  |
| Print to the following por<br>checked port. | t(s). Docu | ments will print to t | he first fre | e            |    |  |  |  |  |
| Port                                        | Descri     | otion                 | Printer      |              | ^  |  |  |  |  |
| 192.168.114.1                               | Standa     | rd TCP/IP Port        |              |              |    |  |  |  |  |
| G-FX-00                                     | MIMA       | KI USB Port2          | MIMAKI (     | CG-FXII Seri |    |  |  |  |  |
| CG-SR3 P304E138                             | MIMA       | KI USB2.0 Port2       | MIMAKI (     | G-60SR       |    |  |  |  |  |
| CG-AR DB21K692                              | MIMA       | KI USB2.0 Port2       | MIMAKI (     | CG-AR Serie  |    |  |  |  |  |
| G-FX-00                                     | MIMA       | KI USB Port CG        | MIMAKI (     | CG-FXII Seri |    |  |  |  |  |
| CG-SR3 P304E138                             | MIMA       | KI USB2.0 Port        | MIMAKI (     | CG-60SR      | v  |  |  |  |  |
| ~                                           |            |                       |              | >            |    |  |  |  |  |
| Add Port                                    | D          | elete Port            | Config       | jure Port    |    |  |  |  |  |
| Enable bidirectional su                     | upport     |                       |              |              |    |  |  |  |  |
|                                             |            | OK                    | Cancel       | Арр          | ly |  |  |  |  |

14. กดในส่วนของ Printing Preforent จะมีหน้าต่างขึ้นมาดังรูป ด้านขวา จะมีการปรับ Paper size ให้เลือก User Size1 แล้วกดที่ Custom page…ให้ตั้งค่า หน้าฟิล์มสูงสุด ของเครื่องตัดตามรูป แล้วกด Ok

| 🖶 MIMAKI CG-AR Series F     | Printing Preferences | >                             | × |             |                 |            |            |    |
|-----------------------------|----------------------|-------------------------------|---|-------------|-----------------|------------|------------|----|
| Form setting Output setting | Etc                  |                               | Ļ |             |                 |            |            |    |
|                             | - Form setting       |                               | • | Custom page |                 |            |            | ×  |
|                             | Orientation          | Portrait(P)      Landscape(L) |   | Custom page |                 | Length     | Width      | ור |
|                             | Rotate(R)            | 0 💌                           |   |             | Range:          | 50 - 15000 | 50 - 600   | 1  |
| J                           | Mirror(M)            |                               |   |             | UserSize1:      | 15000 ÷    | 600 🛨      |    |
| Paper size: UserSize1       |                      |                               |   | ŧ           | UserSize2:      | 297 📫      | 210 🛟      |    |
| Orientation: Portrait       |                      |                               |   | Le          |                 |            |            |    |
| Width: 600                  | Paper size(I)        | UserSize1 💌                   |   |             | UserSize3:      | 297 📫      | 210 📫      |    |
| Length: 15000               |                      | Custom page(C)                |   | ← Width —   | ►<br>UserSize4: | 297 🔅      | 210 📫      |    |
| Botate: 0                   | Fit to page(F)       |                               |   |             |                 |            | Measure:mm |    |
| Mirror: OFF                 | Output paper(O)      | UserSize1                     |   |             |                 |            | Default    |    |
| Command: MGL-IIc            | Scaling(S)           | 100 100 %                     |   |             |                 | OK         | Cancel     |    |
|                             | ОК                   | Cancel Apply                  | 1 |             |                 |            |            |    |

15. ในแถบของ Output Seting เลือก Cut condition… แล้วกดเช็คถูกทั้ง 2 หัวข้อ ตามลูกศร จากนั้นกด Ok ทั้ง 2 หน้าจอ เป็นอันเสร็จสิ้นการติดตั้ง Mimaki รุ่น AR พร้อมดัด

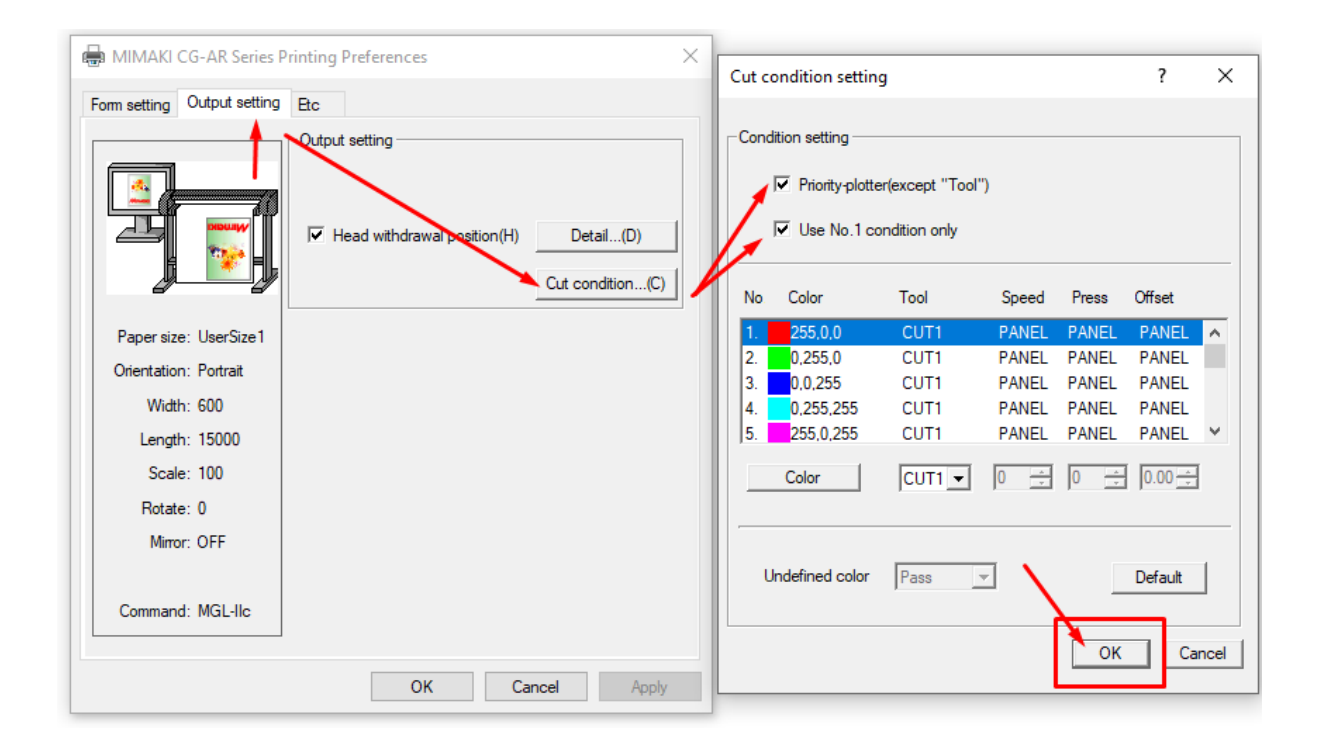

# การติดตั้ง Driver Printer เครื่องตัด Mimaki รุ่น CG-160FXII

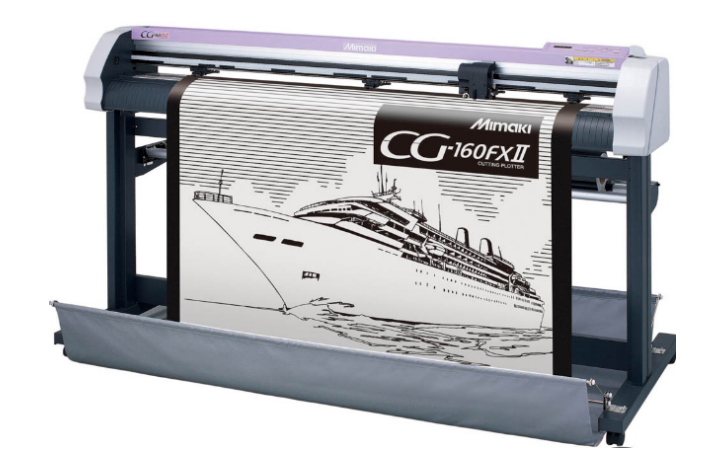

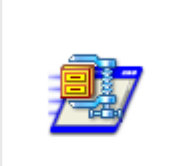

SetupCGFX2\_160 F  เปิดโปรแกรม Driver Priter ที่ดาวน์โหลดจาก Link จากหน้าที่แล้ว จาก นั้น โปรแกรมจะ ให้ Unzip ไฟล์ ออกมา ให้กด Unzip เมื่อแตก ไฟล์ออกมาจะมี Folder = SetupCGFX2\_160E ภายในจะมีไฟล์ชื่อว่า Setup ให้เปิดไฟล์ดังกล่าว

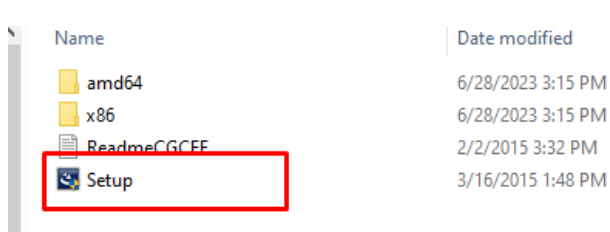

2. กด Next จากนั้น ในส่วนของ License Agreement ให้กดที่ I accapt the terms of the license agreement แล้วกด Next

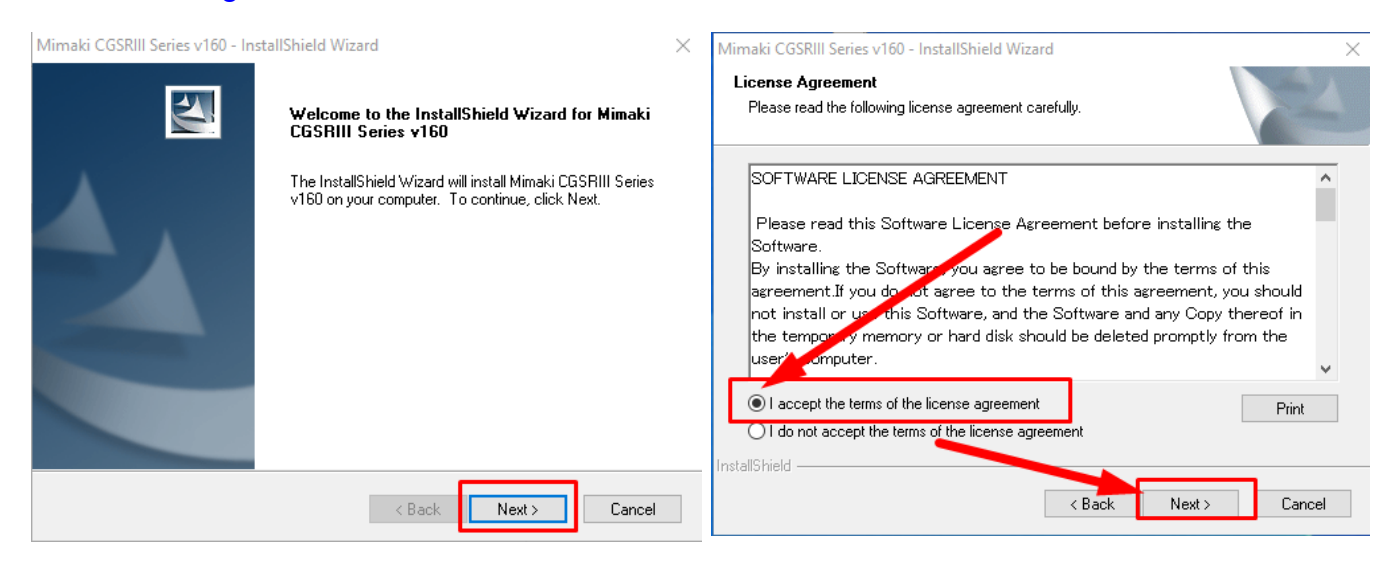

## Mimaki CGSRIII Series v160 - InstallShield Wizard × Select Features Select the features setup will install. Select the features you want to install, and deselect the features you do not want to install. Printer Printer PortMonitor The port monitor is installed. 0.00 MB of space required on the C drive 42511.80 MB of space available on the C drive InstallShield Cancel

## 3. ในส่วนของ Features ให้กดเลือกทั้ง 2 อย่าง แล้วกด Next

#### 4. กด Install รอจนเสร็จ แล้ว ให้ รีสตาร์ดเครื่องคอมพิวเตอร์ 1 รอบ

| Mimaki CGSRIII Series v160 - InstallShield Wizard X                                                                |                                                                                                    |  |  |  |
|----------------------------------------------------------------------------------------------------|----------------------------------------------------------------------------------------------------|--|--|--|
| Ready to Install the Program The wizard is ready to begin installation.                                            |                                                                                                    |  |  |  |
| Click Install to begin the installation.                                                                           |                                                                                                    |  |  |  |
| If you want to review or change any of your installation settings, click Back. Click Cancel to exit<br>the wizard. |                                                                                                    |  |  |  |
|                                                                                                    |                                                                                                    |  |  |  |
|                                                                                                    |                                                                                                    |  |  |  |
|                                                                                                    | IIShield Wizard                                                                                                    |  |  |  |
| nstallShield                                                                                                    |                                                                                                    |  |  |  |
| < Back Install Cancel                                                                                              | nstallShield Wizard Complete                                                                                                    |  |  |  |
|                                                                                                    | he installShield Wizard has successfully installed Mimaki<br>CGSRIII Series v160. Before you can use the program, you<br>must restart your computer. |  |  |  |
|                                                                                                    | Yes, I want to restart my computer now.                                                                                                    |  |  |  |
|                                                                                                    | ○ No, I will rest                                                                                                    |  |  |  |
|                                                                                                    | Remove any disks from their drives, and then click Finish to<br>complete setup.                                                                      |  |  |  |
|                                                                                                    |                                                                                                    |  |  |  |
| e de la companya de la companya de la companya de la companya de la companya de la companya de la companya de l    | < Bac Finish Cancel                                                                                                    |  |  |  |

5. กด Menu Window เลือก Settings

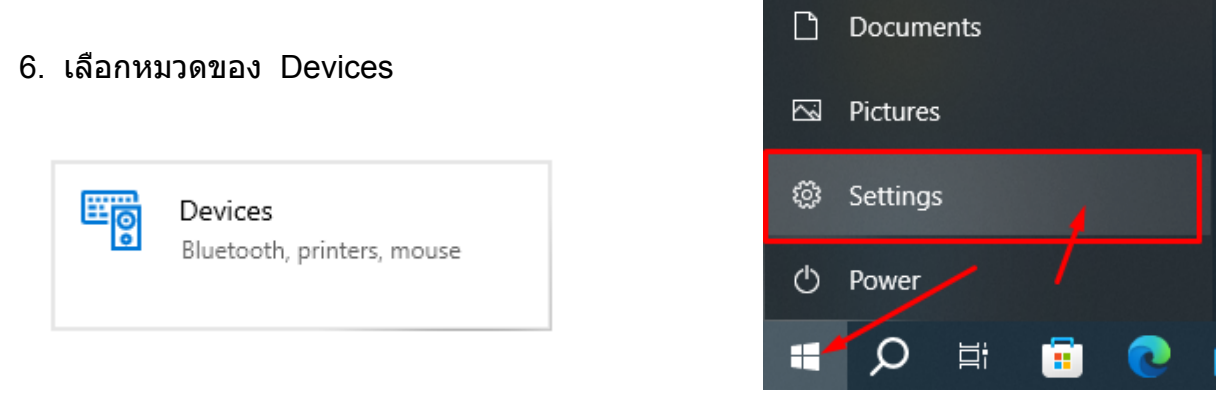

7. ในหมวดของ Printer & scanners เลือกเครื่องตัด Mimaki CG-FXII Seriers กดที่ Manage

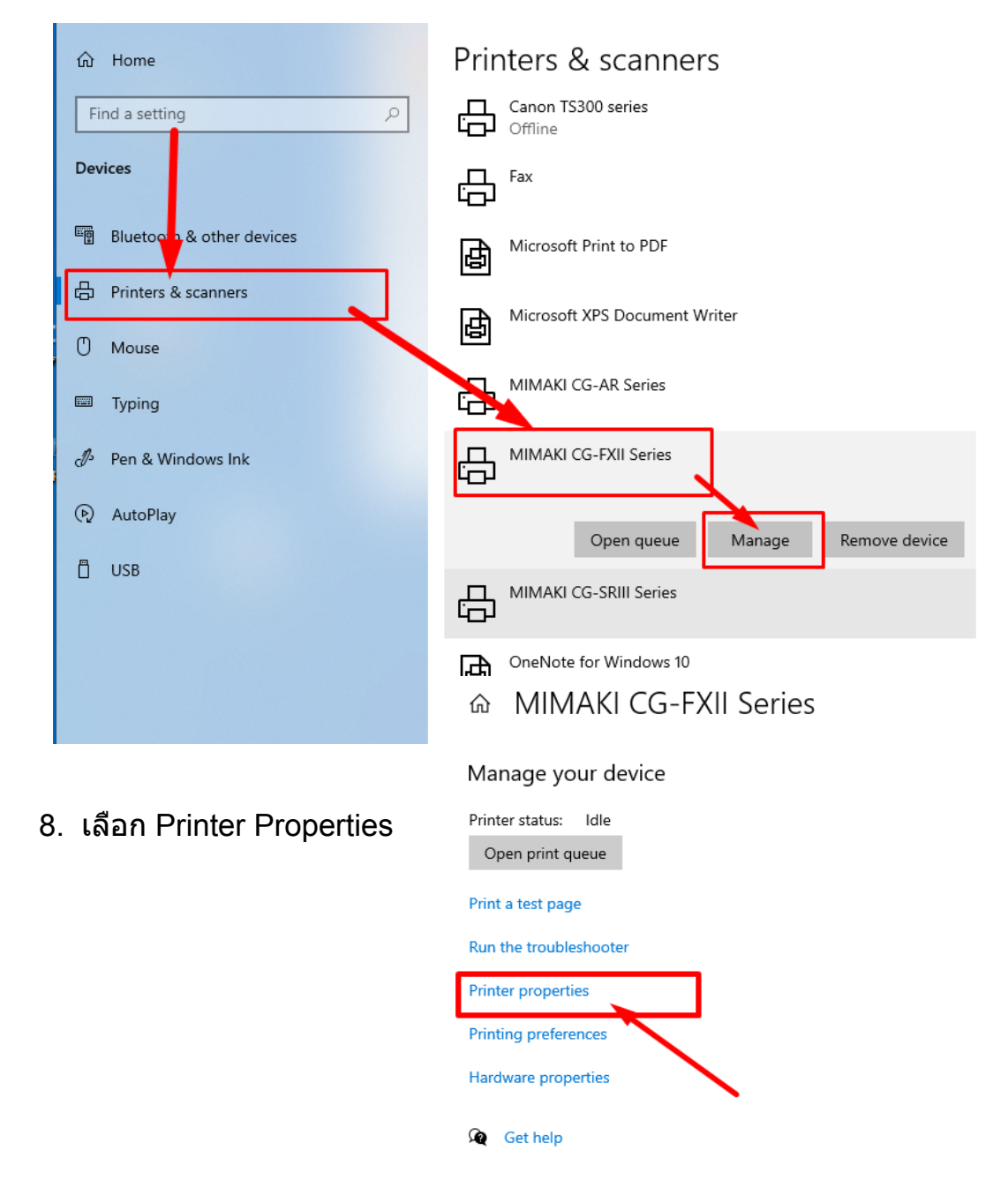

9. ในส่วนของ Properties เลือกใน แถบของ Ports จากนั้น เลื่อนลงมาดูในส่วนของ เครื่องตัด หากเป็นรุ่น CG160FX2 มักจะปรากฏชื่อว่า CG-FX-00 และในส่วนของ Description จะเป็นการเชื่อมต่อแบบ USB (ตามรูป) เมื่อเลือกเสร็จแล้วกด OK เท่า นี้เราก็กำหนดให้เครื่องตัดนี้ใช้งานกับ Cutstudio ได้แล้ว

|                                           | FXII Series                |                        |   |  |  |  |
|-------------------------------------------|----------------------------|------------------------|---|--|--|--|
| Print to the following p<br>checked port. | ort(s). Documents will pri | nt to the first free   |   |  |  |  |
| Port                                      | Description                | Printer                | • |  |  |  |
| W9D-d070b988                              | WSD Port                   | Brother DCP-T520W Prin |   |  |  |  |
| SD-d51f079b-f                             | WSD Port                   | Canon TS300 series     |   |  |  |  |
| 192.168.114.1                             | Standard TCP/IP Port       | Standard TCP/IP Port   |   |  |  |  |
| CG-FX-00                                  | MIMAKI USB Port2           | MIMAKI CG-FXII Series  |   |  |  |  |
| CG-SR3 P304E138                           | MIMAKI USB2.0 Port2        | MIMAKI CG-60SR         |   |  |  |  |
| CG-AR DB21K692                            | MIMAKI USB2.0 Port2        | MIMAKI CG-AR Series    |   |  |  |  |
| <                                         |                            | >                      |   |  |  |  |
| Add Port                                  | Delete Port                | Configure Port         |   |  |  |  |
| Enable bidirectional                      | opport                     |                        |   |  |  |  |
| Enable printer poolin                     | ig 🔪                       |                        |   |  |  |  |

10. เลือก ที่ Printing Perferences เพื่อกำหนดหน้ากว้างของ ฟิล์ม

#### 

#### Manage your device

| Printer status: Idle   |  |  |  |  |  |  |
|------------------------|--|--|--|--|--|--|
| Open print queue       |  |  |  |  |  |  |
|                        |  |  |  |  |  |  |
| Print a test page      |  |  |  |  |  |  |
| Run the troubleshooter |  |  |  |  |  |  |
| Printer properties     |  |  |  |  |  |  |
| Printing preferences   |  |  |  |  |  |  |
| Hardware properties    |  |  |  |  |  |  |
| Get help               |  |  |  |  |  |  |

11. ด้านขวามือ ในส่วนของ Paper size ให้กำหนด เป็น Usersize1 แล้วกดเข้ามาที่ Custom page.. แล้วตั้งระยะกว้าง และ ยาวตามภาพ จะเป็นการตั้งระยะความกว้าง ของเครื่องตัดให้เหมาะสมกับเครื่องตัดที่มีหน้ากว้าง 160 ซม แล้วกด OK ทั้ง 2 หน้าจอ เป็นอันเสร็จสิ้น สามารถเข้าใช้งานตัด บน Cutstudio ได้ตามชื่อ เครื่อง พิมพ์

| HIMAKI CG-FXII Series                | Printing Preferences | ×                            |   | Custom page   |            |            |            | × |
|--------------------------------------|----------------------|------------------------------|---|---------------|------------|------------|------------|---|
| Form setting Output setting          | Etc                  |                              |   |               |            |            |            |   |
|                                      | Form setting         |                              |   | Custom page — |            | Length     | Width      | ] |
|                                      | Orientation          | • Portrait(P) C Landscape(L) | H |               | Range:     | 50 - 15000 | 50 - 1600  |   |
|                                      | Rotate(R)            | 0                            |   |               | UserSize1: | 15000 🕂    | 1600 🛨     |   |
| Paper size: UserSize1                | Mirror(M)            |                              |   | ensth         | UserSize2: | 297 🔹      | 210 🛨      |   |
| Orientation: Portrait<br>Width: 1600 | Paper size(I)        | UserSize1                    |   |               | UserSize3: | 297 📫      | 210 🕂      |   |
| Length: 15000<br>Scale: 100          | Fit to page(F)       | Custom page(C)               |   |               | UserSize4: | 297 📫      | 210 📫      |   |
| Rotate: 0                            | 0.4                  | UserCircl                    |   |               |            |            | Measure:mm |   |
| Mirror: UFF<br>RegisterMark: OFF     | output paper(0)      |                              |   |               |            |            | Default    |   |
| Command: MGL-IIc                     | Scaling(S)           | 100 * %                      |   |               |            | ОК         | Cancel     |   |
|                                      | OK                   | Cancel Apply                 |   |               |            |            | _          |   |